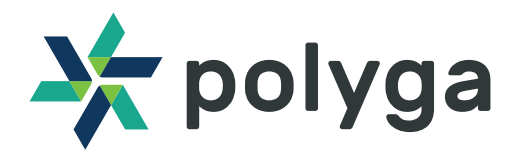

# HDI COMPACT QUICK START GUIDE

For more information visit www.polyga.com/gs

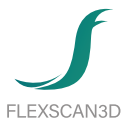

### 1. DOWNLOAD FLEXSCAN3D

Log in to our website at https://www.polyga.com/my-account/ to download and install FlexScan3D.

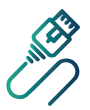

#### 2.CONNECT YOUR SCANNER

Plug in the power (12V DC) and the ethernet RJ45 cable into the scanner and your computer. Turn the scanner on.

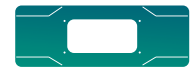

4. ADD YOUR SCANNER Start FlexScan3D. Under the Scanners tab, select New to add a scanner. Select your Scanner Type and click OK. Select the Project tab to begin scanning.

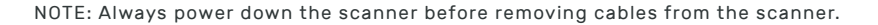

## Got questions? Contact support@polyga.com

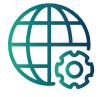

#### 3. CONFIGURE NETWORK SETTING

Run Polyga's Network Configuration Tool from the Start Menu and select the **Scanner Default** preset to change your port settings. Click **Apply**. Click **Test** to verify the if configuration was successful. You should see the scanner information page.